# **#AULAVIRTUAL #SEGUIMIENTO**

Plataformas Virtuales de Enseñanza

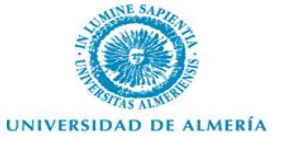

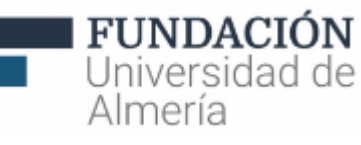

## FICHA DEL CURSO

- Disponer de las habilidades necesarias para gestionar y tutorizar el trabajo y seguimiento de los estudiantes a través del entorno virtual.
- DURACIÓN: 6 horas (1,5 presenciales y 4,5 virtuales).
- \* Modalidad: SEMIPRESENCIAL.

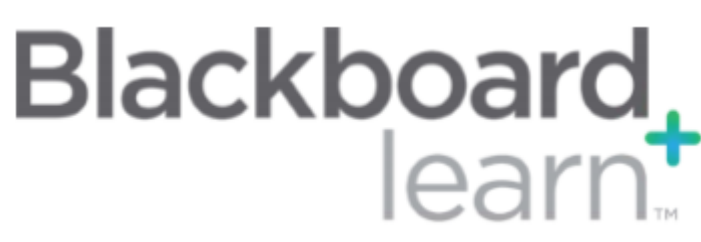

## FICHA DEL CURSO

### METODOLOGÍA:

 Consulta del material disponible previo a la sesión presencial y resolución de dudas y trabajo práctico en aula presencial.

### EVALUACIÓN:

 Para obtener el certificado de aprovechamiento, además de la asistencia, es necesario realizar un trabajo tutorizado o un ejercicio de carácter educativo durante la sesión presencial.

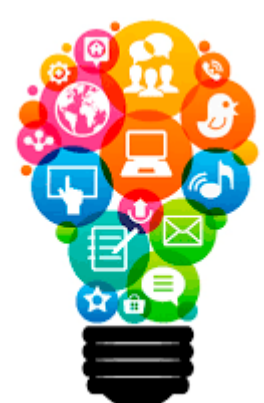

## CONTENIDOS

- \* Versión Adaptativa.
- \* Versión Adaptativa: Avanzada.
- \* Panel de Rendimiento.
- \* Progreso el usuario.

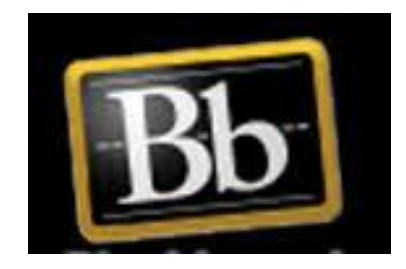

# INTRODUCCIÓN

| Herramienta          | Descripción                                                                                                    |
|----------------------|----------------------------------------------------------------------------------------------------|
| Versión Adaptativa   | Publicación del contenido para los usuarios en función de un conjunto de reglas creadas por el equipo docente. |
| Panel de Rendimiento | Proporciona, entre otras, información relativa a la actividad y el progreso de cada usuario.                   |

# VERSIÓN ADAPTATIVA (1 de 4)

Controla la publicación del contenido para los usuarios en función de un conjunto de reglas creadas por el equipo docente.

Se pueden configurar dos tipos:

 Versión adaptativa. Aplica una regla a un elemento de contenido. Esta regla puede contener los cuatro tipos de criterios, pero no varias instancias del mismo tipo. Deben cumplirse todos los criterios de la regla para que se publique el elemento.

# VERSIÓN ADAPTATIVA (2 de 4)

 Versión adaptativa: Avanzada: permite combinar varias reglas con diferentes criterios (de un mismo tipo) para un único elemento de contenido. SÓLO ES NECESARIO CUMPLIR UNA DE LAS REGLAS.

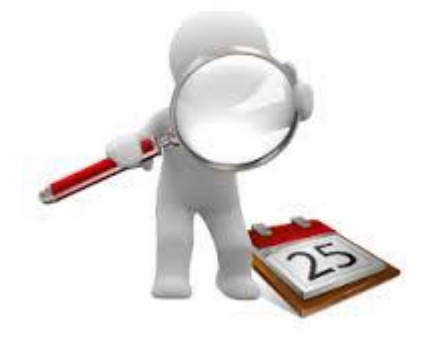

# VERSIÓN ADAPTATIVA (3 de 4)

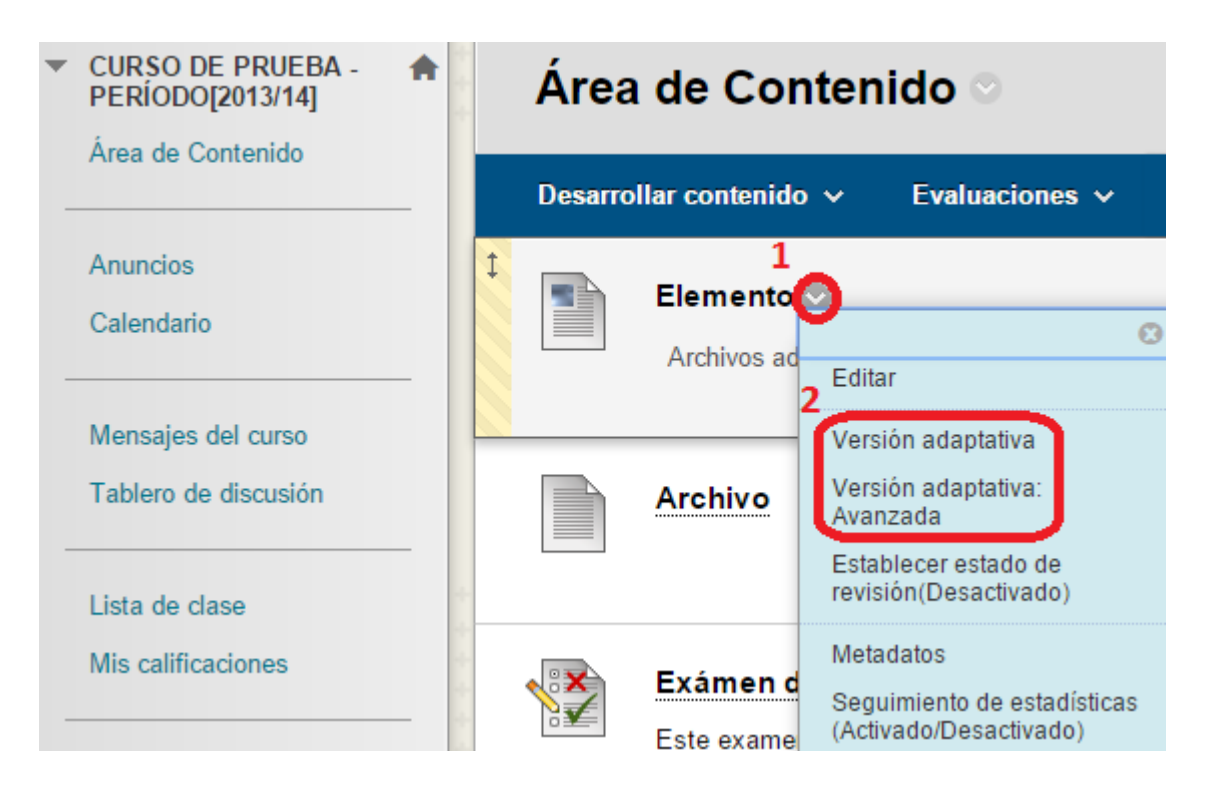

Cualquier recurso (desarrollo de contenido, evaluaciones o herramientas) incluido en un área de contenido puede aplicársele "reglas de versión adaptativa".

#### Pasos:

1.- Desde el menú de acción de cualquier ítem.

2.- Seleccionamos "Versión

adaptativa / avanzada"

# VERSIÓN ADAPTATIVA (4 de 4)

### **CRITERIOS**:

- \* Fecha: desde hasta.
- \* Afiliación: usuarios grupos.
- Calificar: columna con intento puntuación porcentaje.
- \* Estado de Revisión: elementos.

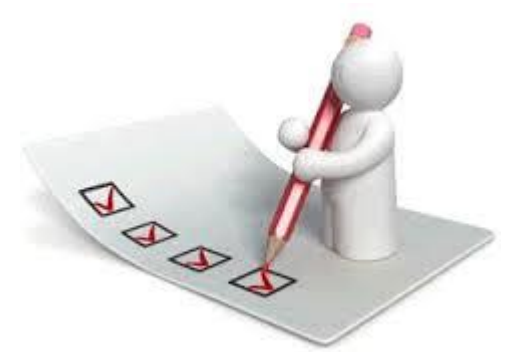

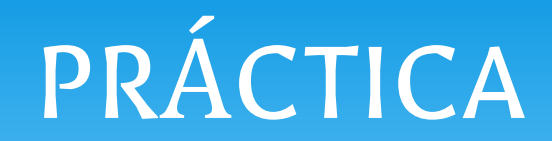

### \* Establecer criterios de Versión adaptativa en un elemento de contenido.

# PANEL DE RENDIMIENTO

ADMINISTRACIÓN DE CURSOS

Panel de control

Archivos

Herramientas del curso

Evaluación Informes SCORM Informes de curso Panel de rendimiento

#### Panel de rendimiento

usuario

Informe actualizado sobre la actividad y progreso de todos los usuarios.

- \* Acceso
- \* Estado Revisión
- Versión adaptativa

El panel de rendimiento proporciona un informe actualizado sobre la actividad de todos los alumnos. La información se muestra en un formato de tabla. Haga clic en el una columna para ordenar los datos de la tabla según esa columna. Más ayuda

Apellidos Nombre

Nombre de Ultimo acceso al Rol curso

acceso

Días transcurridos desde el último Estado de revisión

Versión adaptativa

Personalizar Centro de retención Tablero de discusión escolar

Ver calificaciones

## **PROGRESO DEL USUARIO**

Muestra el estado de revisión y visibilidad de los elementos para todos los usuarios del curso. Disponible desde opciones del elemento:

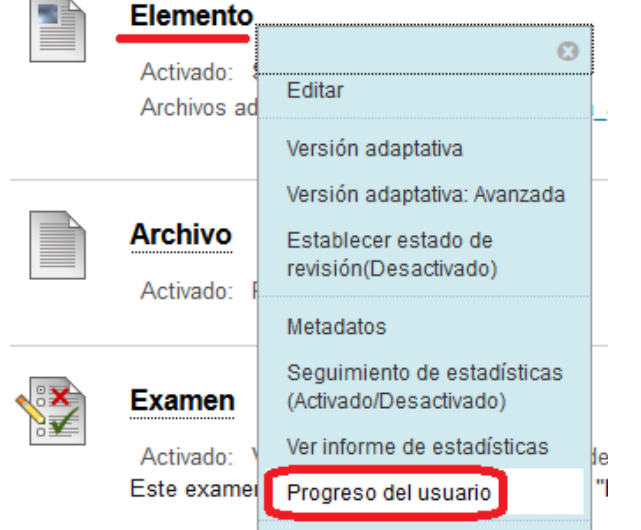

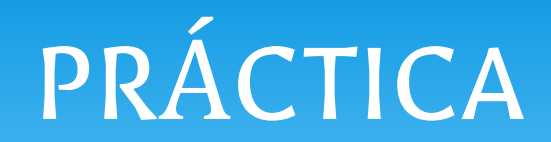

 Comprobar la visibilidad de un elemento del curso y el estado de revisión por usuario.

# Más información ...

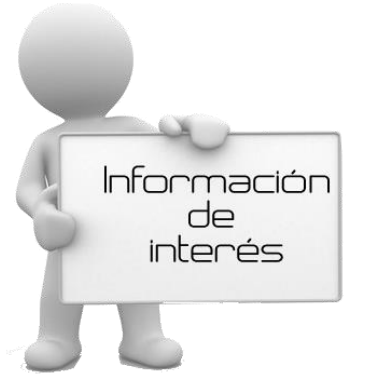

\* Ayuda de Blackboard:

\* Versión Adaptativa.

\* Panel de Rendimiento.

\*Manuales del curso "PRIMEROS PASOS EN BLACKBOARD LEARN"

# **#AULAVIRTUAL #SEGUIMIENTO**

#### Plataformas Virtuales de Enseñanza

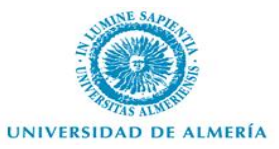

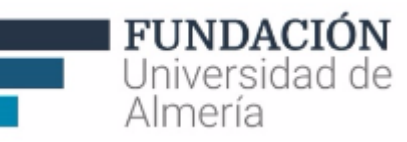